### FTI-TLK2: Vehicle Coverage and Preparation Notes

FT-DAS Required for manual transmission.

Parking Light ( ) (+)Door Trigger In

Trunk T Starter Starter

Parking Light (Default)

(–)Door Trigger In

Cut loop for A/T

CMX

(Default)

 BOTH Red & Red/White MUST be connected with high current application. Jumper Setting

Accessory 🗉 🗉 🗐

CM7000/7200

|                         |                   |         |         |     |                     |                  | - Corronn | (666) 626 6656, EAL 266 |
|-------------------------|-------------------|---------|---------|-----|---------------------|------------------|-----------|-------------------------|
| Make                    | Model             | Year    | Install | CAN | Lights              | IMI/IMO          | TPMS      | I/O Changes             |
| <b>DL-TL9</b><br>Toyota | Camry STD Key (H) | 2021-23 | Type 5  | ECU | Park / Auto<br>DATA | SIL*<br>OBD 7/16 | 35/36     | Green White/Blue<br>N/A |

This install requires **BLADE-AL(DL)-TL9** firmware, flash module and update the controller before beginnning the installation.

CAN: CAN data connections are handled through connections at the ECU, no other connections are required.

SIL (immobilizer)/RDA: SIL data connection is made at the OBD-II connector, using the pre-terminated orange/black wire included with this kit. Additional modification of the harness BLADE connector is required:

Step 1.) Remove the existing orange/black wire from the harness BLADE connector, replace it with the pre-terminated wire, then connect to the **blue** SIL data wire located at pin #7 of the vehicle OBD-II connector.

Step 2.) The Camry RDA connection uses the **orange** /**black** wire that was removed in Step 1, by removing the **green**/**red** wire in the BLADE connector, and replacing it with the **orange**/**black**. See illustration on next page.

**TPMS Ignition:** The TPMS ignition wire, located in the 36-pin connector of the Main Body ECU, must be interrupted if 3X Lock control is required. If the feature is not required, and aftermarket remotes are being used, no connection is necessary.

Parking Lights: TL9 firmware handles parking lights through data, if issues arise the + parking light (green/white) can be used.

Keysense & RAP: The TLK2 harness includes pre-terminated connections for Keysense and RAP circuits.

**Keysense** (brown/white) is only required in manual transmission applications, insert CM I/O connector keysense position. **RAP (orange)** connects to the driver door circuit, insert in any POC position and configure for RAP in the feature options.

I/O Changes: No changes are required.

### FTI-TLK2: Installation and Configuration Notes

- A CONNECTIONS REQUIRED
- **B** CONNECTION REQUIRED
- C NOT REQUIRED

The summer of the second second secon

- D OPTIONAL CONNECTION
- E OPTIONAL CONNECTION

| MMMMM4            |                |               |              |                |          |            |             |              |                      |            | * ;<br>** i | avai<br>f eq  | labl<br>uip | e o<br>ped | nly<br>  wit | wher<br>h fac | n ign<br>ctory | nitio<br>v ho | on is<br>od | s off<br>pin s | switc | h |    |          |      |        |      |
|-------------------|----------------|---------------|--------------|----------------|----------|------------|-------------|--------------|----------------------|------------|-------------|---------------|-------------|------------|--------------|---------------|----------------|---------------|-------------|----------------|-------|---|----|----------|------|--------|------|
| ANNA + WHIMMAN TA |                |               |              |                |          |            |             | FE           | ΑΤ                   | UR         | RE (        | 00            | VEF         | RA         | GE           |               |                |               |             |                |       |   | CN | 1900AS   | 5/90 | 00S JI | umpe |
|                   | 0              | 0             | 0            | 0              | 0        | 0          | 0           |              | 0                    | 0          | 0           | 0             | 0           | 0          | 0            |               | 0              |               |             |                |       | 1 |    | <b>-</b> | h    |        |      |
|                   | MOBILIZER DATA | IORITY UNLOCK | IM OEM ALARM | SARM OEM ALARM | DOR LOCK | JOR UNLOCK | RKING LIGHT | WER LIFTGATE | UNK/HATCH<br>ELEASE* | DOR STATUS | IUNK STATUS | DOD STATUS ** | CH OUTPUT   | AKE STATUS | BRAKE STATUS | M ALARM CTRL  | M HS CONTROL   |               |             |                |       |   |    |          |      | CM-900 |      |

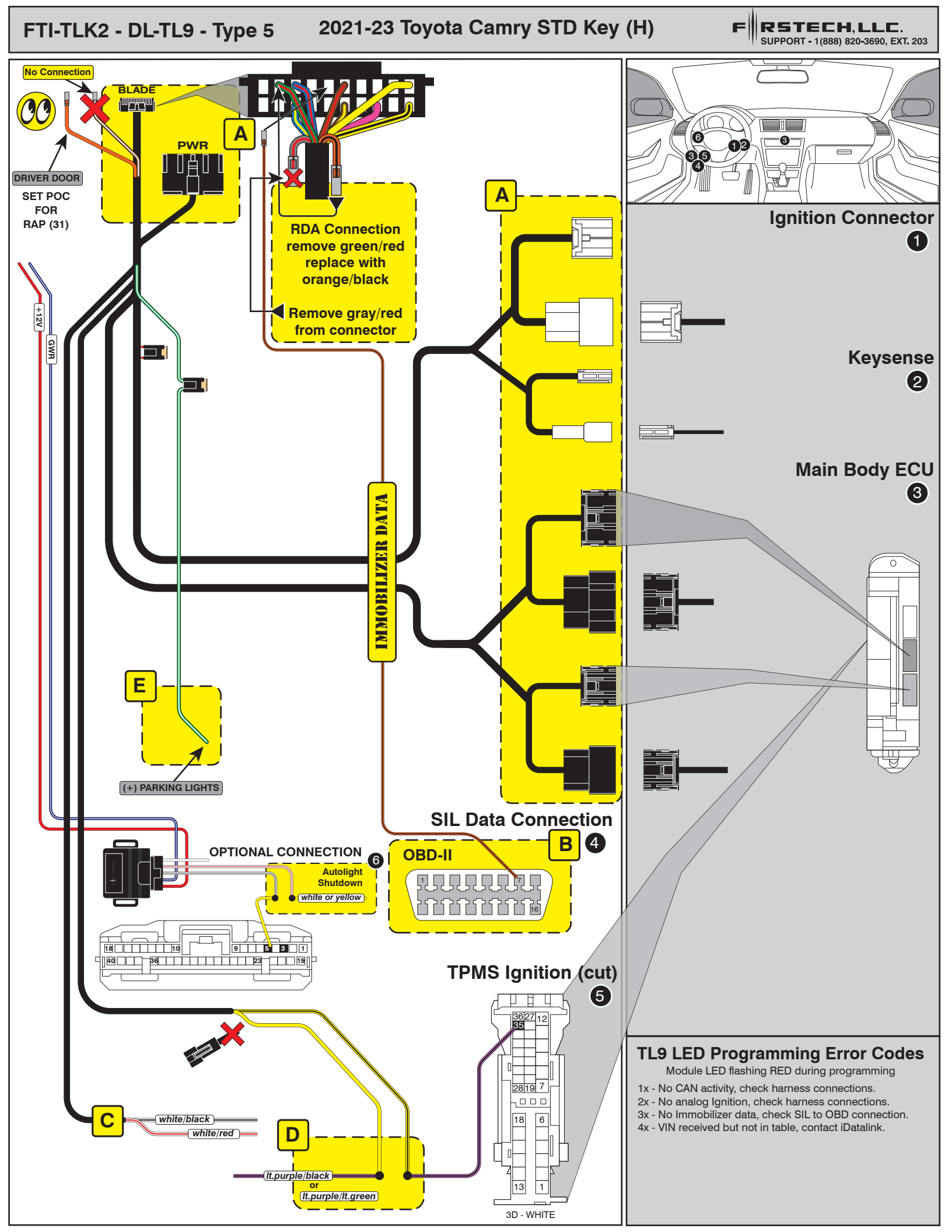

# **INSTALL GUIDE**

| В | L   | ٦. | 2     |     | ]( |  |
|---|-----|----|-------|-----|----|--|
|   | s I | EF | 3 1 6 | = = | 5  |  |

## ALL IN ONE SCION/TOYOTA

Page 58 of 59

COM-BLADE-AL(DL)-TL9-EN

#### 20210806 Doc. No.: ##76832##

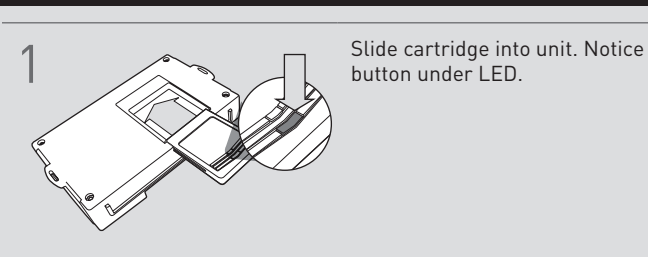

CARTRIDGE INSTALLATION

2

Ready for Module Programming Procedure.

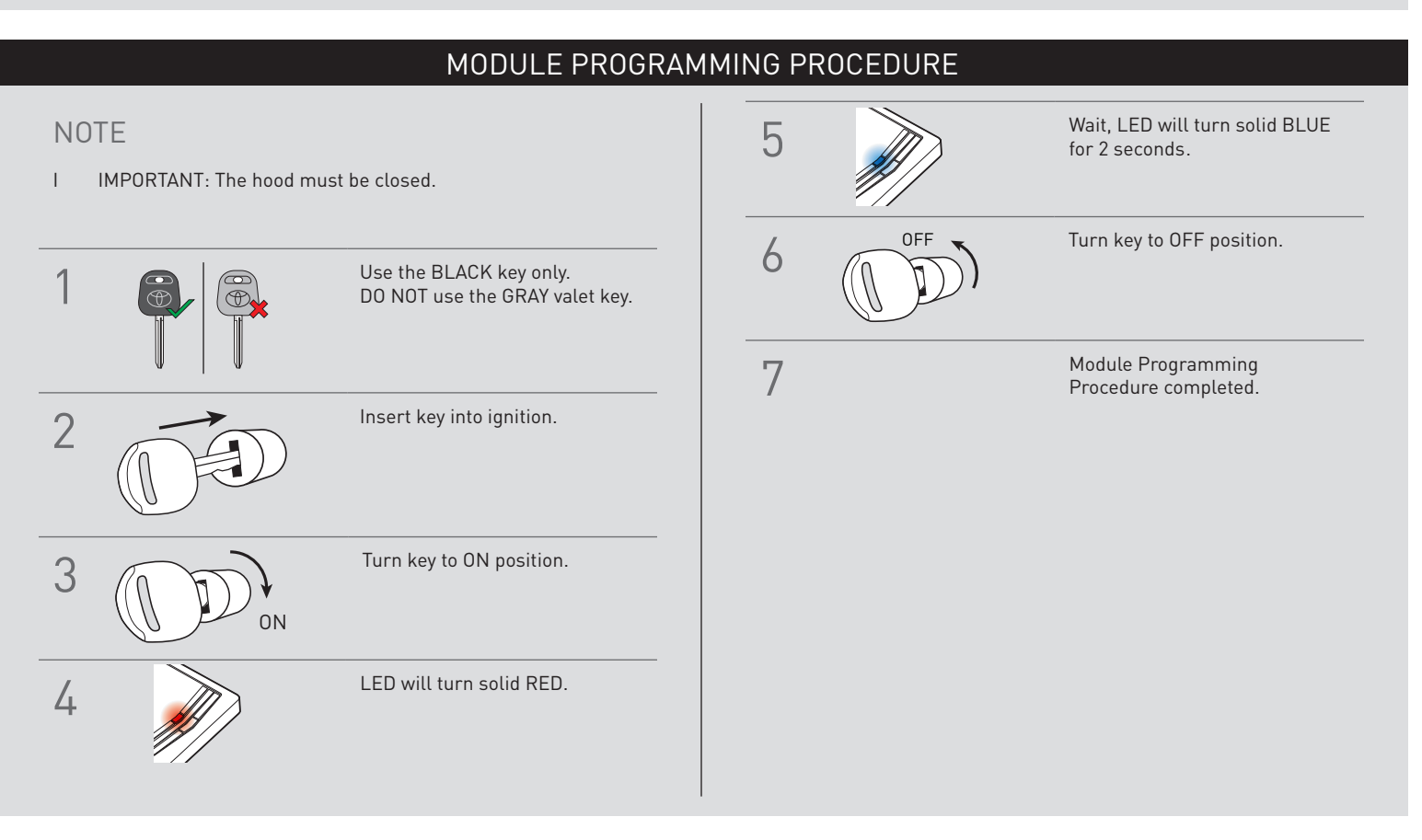